## PASSO A PASSO PARA SUBMISSÃO DE TRABALHOS À RAC UNITRI

**Primeiro passo:** Para submeter trabalhos à Beunião Anual de Ciência -RAC Unitri, acesse o site da Instituição, a saber, <u>www.unitri.edu.br</u> e depois clique nos nas 3 barrinhas horizontais ao lado da logomarca da Unitri:

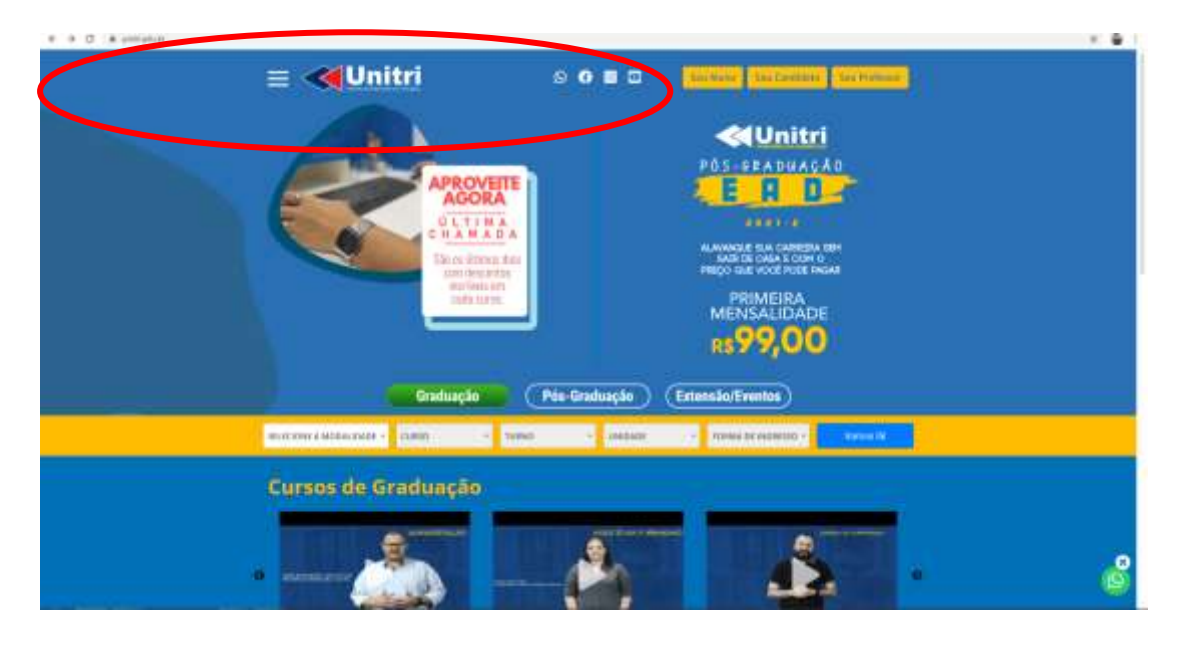

**Segundo passo:** Na próxima aba que abrirá, clique em pesquisa e depois em Reunião Anual de Ciência:

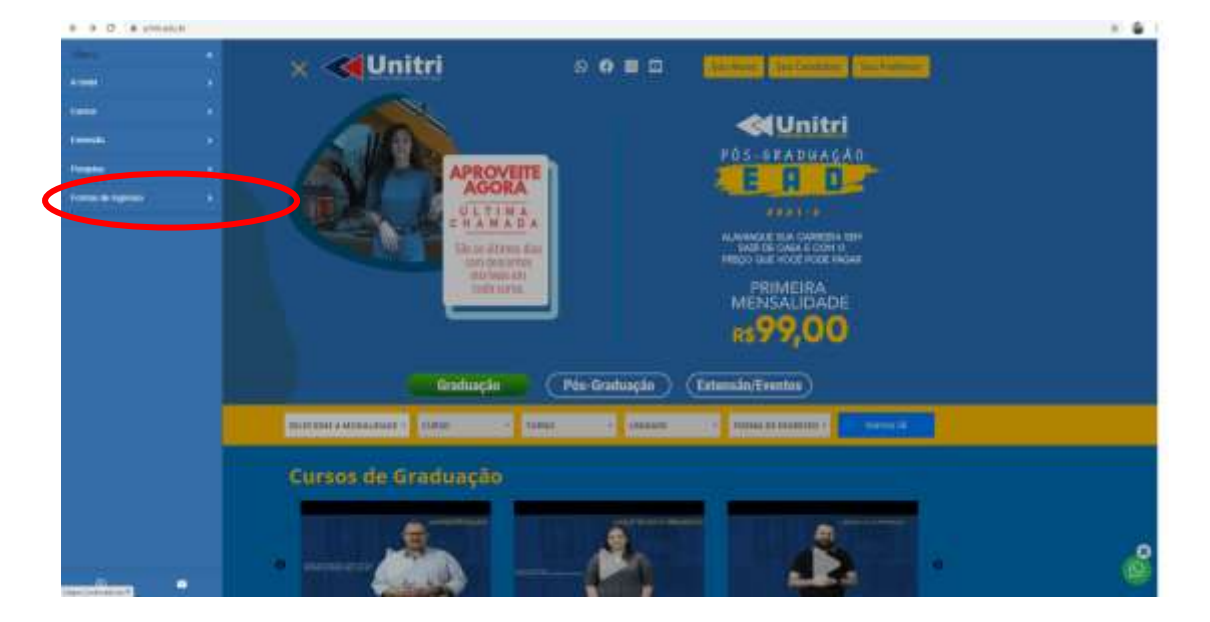

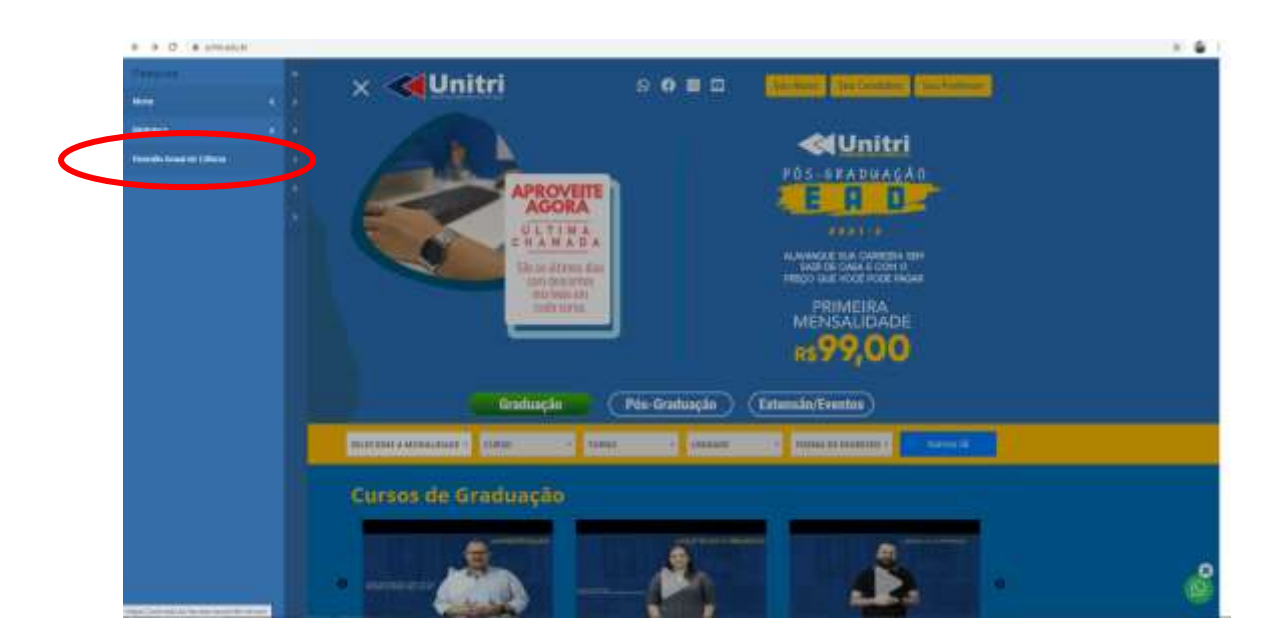

**Terceiro passo:** Você será redirecionado automaticamente para a Revista e-RAC:

http://www.computacao.unitri.edu.br/erac/index.php/e-rac

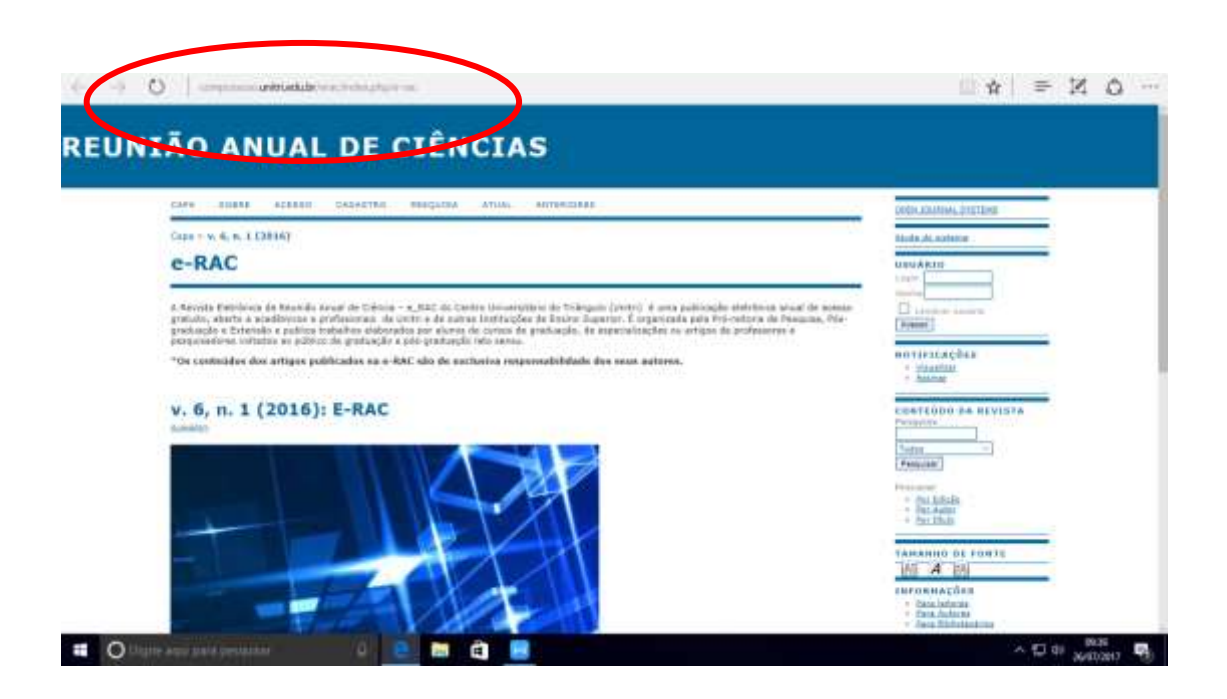

**Quarto passo:** No site da Revista, faça seu login na opção que aparece à direita do visor "USUÁRIO". Caso ainda não seja cadastrado, clique na opção "acesso" e cadastre usuário e senha.

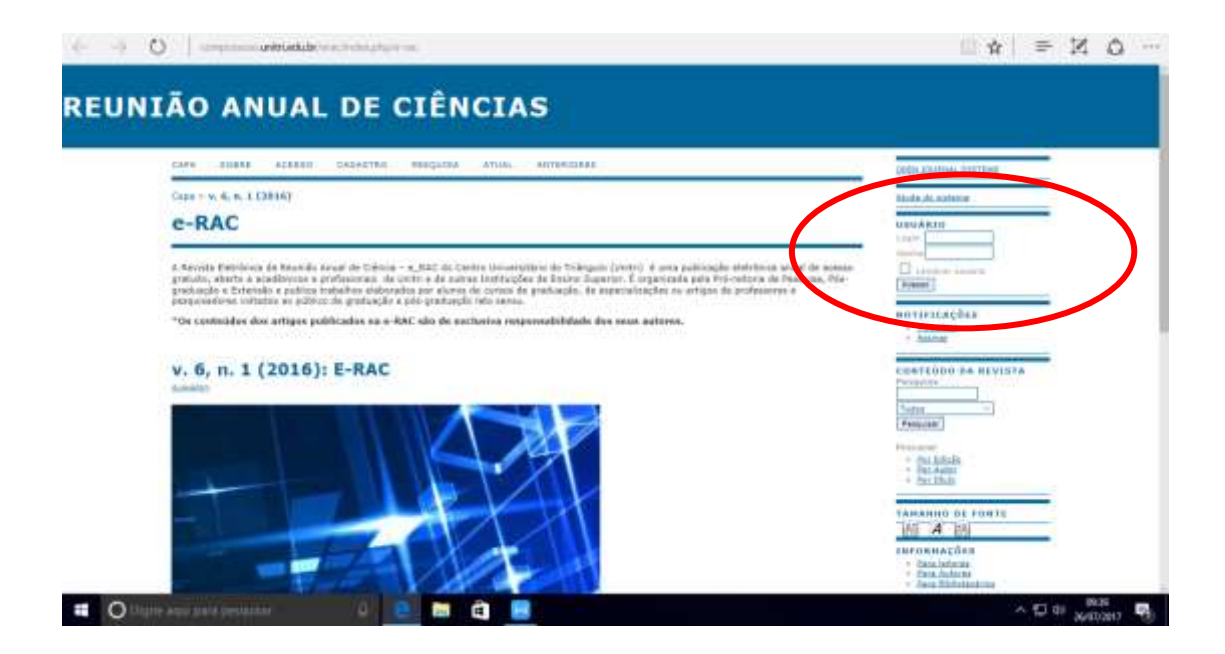

Após realizar o login, na aba "Mesclar cadastro", clique na opção "editar meu perfil" e verifique as opções estão habilitadas para o seu usuário.

|                                              | THE REAL PROPERTY AND ADDRESS                 | REPORT AND | AL MERICAN |                  | ORDA COMINAL DISTURE                                                      |
|----------------------------------------------|-----------------------------------------------|------------|------------|------------------|---------------------------------------------------------------------------|
| Págir                                        | na do usuário                                 |            |            | 1                | Mula ALashatar<br>Umu Ak IS<br>Lagada Taran                               |
| e-RAC                                        |                                               | 0.63ve     | f Argun    | [Bees.udminstel] | * mili<br>* list in armin<br>notificações                                 |
| Mescli<br>- Esitari<br>- Miscar<br>- Enit de | er cadastro<br>mi anti<br>inta mita<br>antina |            |            |                  | CONTENDE DE DEVESTA                                                       |
| 1359, 3328                                   | 7260                                          |            |            |                  | - Chr.Johan<br>- Chr.Johan<br>- Shi, Ador<br>- Shi, Ador<br>- Shi, Libudi |

Para submeter trabalhos, é necessário que o papel de "autor" esteja habilitado. Caso não esteja, marque a caixa da opção "autor" e em seguida, clique em salvar.

| E O                                                                                                    | and all responses to the second second | - Turba<br>- Turba<br>Vanando de Funta<br>(a) A (a)<br>Erromatina<br>- Inschene<br>- Inschene<br>- Insch |
|----------------------------------------------------------------------------------------------------|----------------------------------------------------------------------------------------------------|----------------------------------------------------------------------------------------------------|
| Tels<br>conso<br>disputs internetal part<br>even off<br>Matane as a second<br>citi. : imperiamente a se | A GAL A V V V V V V V V V V V V V V V V V V                                                                                                    |                                                                                                    |
| Pies<br>Giorna softenitos<br>Linna Ciantar                                                              | X la S + F y ⊟ ⊞   -                                                                                                    |                                                                                                    |

Pronto! Você já está habilitado para submeter trabalhos à Reunião Anual de Ciência - RAC Unitri 2017.

| take even Alertan po atorio                              | DADA JOLINAL INTERNA<br>Banka da Katalong<br>DANA RETO |                      |                  |                                                |
|----------------------------------------------------------|--------------------------------------------------------|----------------------|------------------|------------------------------------------------|
| Cope - Magina do insolvie                                |                                                        |                      |                  |                                                |
| Página do usuário                                        |                                                        |                      |                  |                                                |
| e-RAC                                                    |                                                        |                      |                  | - 88.0<br>9 842.00.00128                       |
| + Nation                                                 | 17.93+4                                                | E Branco<br>E Branco | (Dece activised) | untiricação                                    |
| Mesclar radastro                                         |                                                        | 0.14.2005            |                  | · Gentscar                                     |
| - tallat mis anti<br>- tallat mis anti<br>- tallat adams |                                                        |                      |                  | Tube                                           |
| 10091-0009-72001                                         |                                                        |                      |                  | (Personal)                                     |
|                                                          |                                                        |                      |                  | - Dat Belader<br>- Best Baltet<br>- Best Malte |
|                                                          |                                                        |                      |                  | TANANGO DE EDUIT                               |